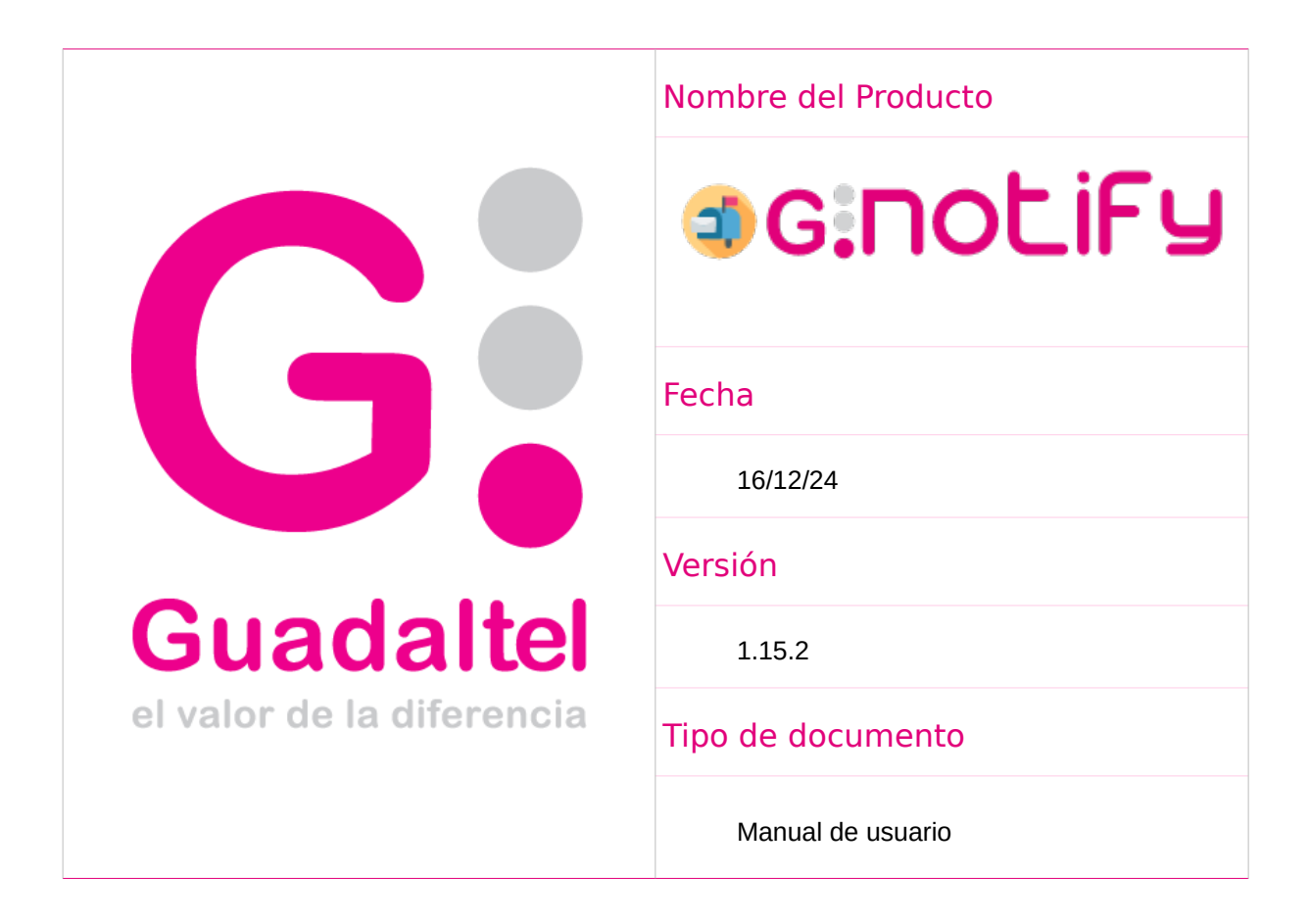

Queda prohibido cualquier tipo de explotación y, en particular, la reproducción, distribución, comunicación pública y/o transformación, total o parcial, por cualquier medio, de este documento sin el previo consentimiento expreso y por escrito de Guadaltel, S.A.

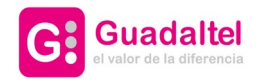

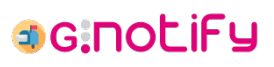

| 1. Introducción                                      | 3  |
|------------------------------------------------------|----|
| 1.1. Objetivo                                        | 3  |
| 2. Autenticación                                     | 4  |
| 2.1. Selección de organismo                          | 5  |
| 3. Navegación                                        | 6  |
| 4. Bandeja de notificaciones/comunicaciones          | 7  |
| 4.1. Filtrar notificaciones/comunicaciones           | 8  |
| 4.2. Creación de notificación/comunicación           | 9  |
| 4.3. Detalle de notificación/comunicación            | 10 |
| 4.3.1. Detalle completo de notificación/comunicación | 11 |
| 4.3.2. Histórico de notificación/comunicación        | 12 |
| 4.4. Edición de notificación/comunicación            | 13 |
| 4.5. Eliminación de notificación/comunicación        | 13 |
| 4.6. Envío de notificación/comunicación              | 14 |
| 4.7. Comparecencia espontánea de notificación        | 15 |
| 4.8. Actualización de estado de notificación         | 15 |
| 4.9. Publicación de notificación                     | 16 |
| 5. Bandeja de remesas                                |    |
| 5.1. Filtrar remesas                                 | 18 |
| 5.2. Detalle de remesa                               | 20 |
| 5.2.1. Detalle completo de remesa                    | 20 |
| 5.3. Actualización de estado de remesa               | 21 |
| 6. Formulario de notificaciones/comunicaciones       | 23 |
| 6.1. Formulario de destinatarios/titulares           | 24 |
| 7. Panel de administración                           | 26 |

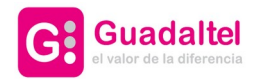

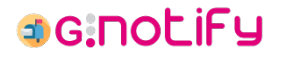

## 1. Introducción

G·Notify es la plataforma mediante la cual se pueden gestionar todos los envíos de notificación o comunicación, independientemente de la vía: postal, telemática (por comparecencia en Sede, DEHú, Carpeta Ciudadana), por comparecencia espontánea del ciudadano, por entrega directa del empleado público y cualquier otra que establezca la ley. Igualmente permite el seguimiento de todo el ciclo de vida de las notificaciones y comunicaciones.

#### 1.1. Objetivo

El objeto del presente documento es el de servir de Manual de Usuario tanto para aquellos que se enfrentan por primera vez a la aplicación, como para usuarios experimentados que quieran sacar el máximo partido de la aplicación.

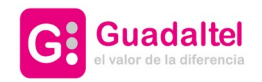

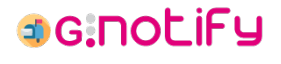

# 2. Autenticación

navegación.

El acceso a la aplicación requiere autenticación para poder gestionar las notificaciones y comunicaciones. En función de los mecanismos de autenticación que se hayan habilitado en el sistema aparecerá un formulario para introducir credenciales o botones para realizar la autenticación mediante plataformas externas.

| Bienvenid                                                                                                    | @ a G∙Notify    |   |
|----------------------------------------------------------------------------------------------------|-----------------|---|
|                                                                                                    | Usuario         |   |
|                                                                                                    | Usuario         |   |
|                                                                                                    | Contraseña      |   |
|                                                                                                    | Contraseña      |   |
| G:Notify<br>Bienvenid@ a G-Notify                                                                                                    | Acceder         |   |
| Accede     Accede     Ac | er con Keycloak |   |
|                                                                                                    |                 |   |
| lo                                                                                                    |                 |   |
| Castellano                                                                                                    |                 | ~ |
| 191 -                                                                                                    | 07/09/2023      |   |
| Página                                                                                                    | a de Login      |   |

Una vez se ha seleccionado un método de acceso a la plataforma, si el usuario/a pertenece a más de un organismo, aparecerá un formulario de <u>selección de organismo</u>. En caso de pertenecer únicamente a un organismo se redirigirá a la persona usuaria directamente a la bandeja de notificaciones y comunicaciones, posibilitándose las siguientes <u>opciones de</u>

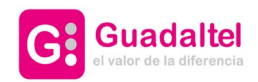

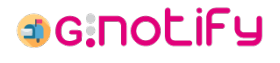

### 2.1. Selección de organismo

Cuando el usuario pertenezca a más de un organismo, será dirigido a esta pantalla para seleccionar aquel con el que desea operar en G·Notify:

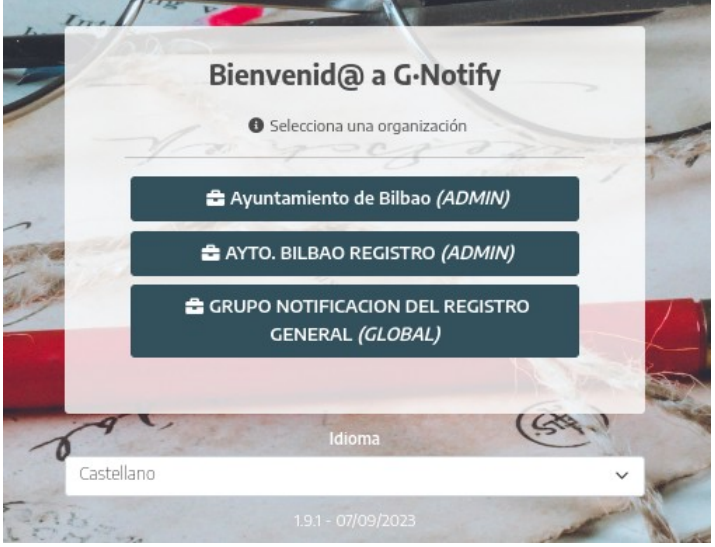

Selección de organismo

Las notificaciones y comunicaciones serán filtradas en base al organismo seleccionado, además de que la persona usuaria quedará vinculada al rol que tenga con el organismo. Estos roles pueden ser:

- **Consulta**: la persona usuaria solo tiene permisos de lectura.
- **Gestión**: la persona usuaria tiene permisos de consulta y de creación, edición, eliminación y envío de notificaciones/comunicaciones.
- Agente notificador: la persona usuaria tiene permisos de consulta sobre todas las notificaciones/comunicaciones del sistema, independientemente del organismo asociado a las mismas, y de gestión del estado sobre todas aquellas que hayan sido enviadas vía agente notificador.
- **Global**: la persona usuaria tiene permisos de gestión y de agente notificador sobre todas las notificaciones/comunicaciones del sistema, incluyendo las de aquellas que no son organismos hijos.
- Admin: la persona usuaria tiene permisos de gestión, de agente notificador y acceso a la pantalla de administración del módulo. Este rol normalmente irá vinculando con el organismo raíz, que de por sí suele tener visibilidad sobre todas las notificaciones del sistema.

Una vez seleccionado el organismo, se posibilitan las siguientes opciones de navegación.

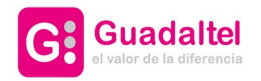

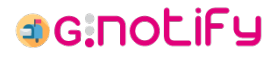

## 3. Navegación

Una vez autenticado, se mostrará la <u>bandeja de notificaciones/comunicaciones</u>, desde la cual existen las siguientes opciones de navegación:

• **Navegación lateral**: se puede alternar entre la bandeja de notificaciones/comunicaciones, la <u>bandeja de remesas</u> y el <u>panel de administración</u> (solo usuarios administradores).

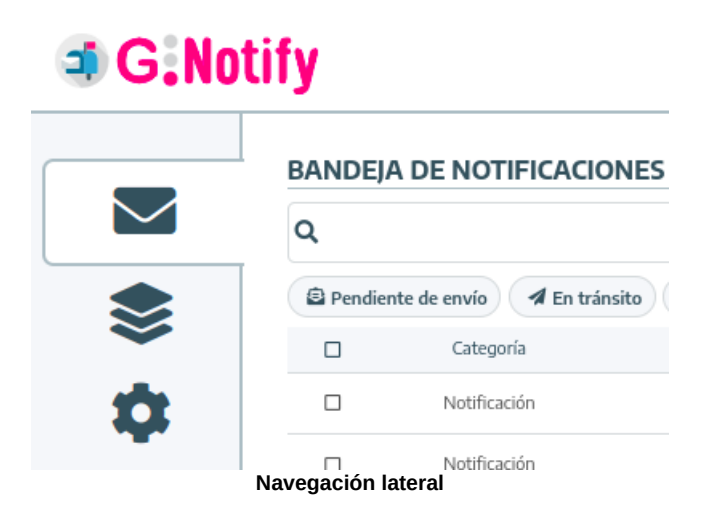

• **Cambiar idioma**: clicando sobre el icono con forma de globo terráqueo al lado del nombre de usuario, se podrá cambiar el idioma del módulo.

| ۲   | Admin Admin Admin   |
|-----|---------------------|
| Cas | stellano            |
| Eu  | skera               |
|     | Selección de idioma |

- **Navegación del header**: clicando sobre el nombre de usuario en la esquina superior derecha se muestran las siguientes opciones de navegación.
  - Cambiar de organismo: dirige a la selección de organismo.
  - Cerrar sesión: cierra la sesión y dirige a la pantalla de login.

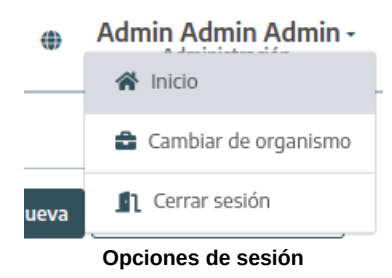

Desde cualquier vista, clickar en el logo de G.Notify redirigirá a la bandeja de notificaciones/comunicaciones.

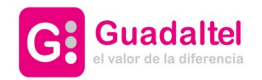

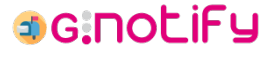

# 4. Bandeja de notificaciones/comunicaciones

Bandeja donde se muestran todas las notificaciones/comunicaciones asociadas al organismo seleccionado y con los filtros aplicados.

| BAND  | EJA DE NOT       | IFICACIONES                       |                                              |                              |                          |                        |                    |
|-------|------------------|-----------------------------------|----------------------------------------------|------------------------------|--------------------------|------------------------|--------------------|
| Q     |                  |                                   |                                              | ✓ Limpiar Sincroni           | izar con sistema externo |                        | 🗈 Nueva 🔹 Acciones |
| 🖨 Per | idiente de envío | 🖈 En tránsito 🛛 🗠 Puesta a dispos | ción 🛛 Notificada 🕲 Rechazada 🛛 😂 Infructuos | a 🛱 Expirada 🛕 Envío fallido | Publicada                |                        |                    |
|       | Categoría        | Asunto                            | Destinatario                                 | Fecha actualización          | Caducidad                | Estado                 | Acciones           |
|       | Notificación     | Prueba                            | Miguel Yanes Ariza - 30277588C               | 24/10/2024 - 12:47           |                          | Pendiente de envío     | C 5 i i            |
|       | Notificación     | Prueba                            | Miguel Yanes Ariza - 30277588C               | 24/10/2024 - 12:51           | 06/11/2024 - 00:00       | 🖨 Puesta a disposición | D 8                |
|       | Notificación     | Prueba                            | Miguel Yanes Ariza - 30277588C               | 24/10/2024 - 12:45           | 06/11/2024 - 00:00       | 🕰 Puesta a disposición | <b>⊵</b> ⁄8        |
|       | Notificación     | Prueba                            | ANACLETO PEREZ RODRIGUEZ - 11111111H         | 24/10/2024 - 13:54           | 06/11/2024 - 00:00       | Puesta a disposición   | D 5                |
|       | Notificación     | Prueba                            | ANACLETO PEREZ RODRIGUEZ - 11111111H         | 24/10/2024 - 09:01           | 06/11/2024 - 00:00       | Notificada             | 풥                  |
|       | Notificación     | Prueba                            | ANACLETO PEREZ RODRIGUEZ - 11111111H         | 24/10/2024 - 09:46           |                          | A En tránsito          | 8                  |
|       | Notificación     | PruebaFiltro                      | ANACLETO PEREZ RODRIGUEZ - 11111111H         | 24/10/2024 - 09:46           |                          | 🖈 En tránsito          | 5                  |
|       | Notificación     | Prueba                            | PILAR HOYOS VILLANUEVA - 14731810B           | 24/10/2024 - 10:13           | 06/11/2024 - 00:00       | Notificada             | 튭                  |
|       | Comunicación     | n PruebaEnvioCOM                  | ANACLETO PEREZ RODRIGUEZ - 11111111H         | 23/10/2024 - 17:57           |                          | 🖴 Puesta a disposición | 뤕                  |
|       | Notificación     | PruebaEnvio                       | ANACLETO PEREZ RODRIGUEZ - 11111111H         | 23/10/2024 - 17:56           |                          | A En tránsito          | 5                  |

#### Bandeja de notificaciones/comunicaciones

Las opciones disponibles son:

- <u>Filtrar notificaciones/comunicaciones</u> a través de las distintas opciones disponibles en la parte superior central de la bandeja
- <u>Crear notificaciones/comunicaciones</u> pulsando el botón "Nueva" de la parte superior derecha de la bandeja.
- <u>Ver detalle y realizar acciones sobre las notificaciones/comunicaciones</u> que se encuentran en la bandeja.
- Realizar acciones en bloque. Esto significa que la operación seleccionada será realizada sobre aquellas notificaciones/comunicaciones que se marquen haciendo uso de los checks a la izquierda de los detalles de las notificaciones/comunicaciones. El botón de "Acciones en bloque" se encuentra en la parte superior derecha de la bandeja. Las acciones disponibles son:
  - Enviar notificaciones/comunicaciones
  - Publicar notificaciones
  - Eliminar notificaciones/comunicaciones

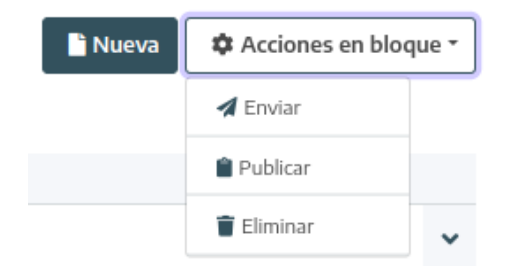

Botón para crear una "Nueva" notificación/comunicación y desplegable de acciones en bloque

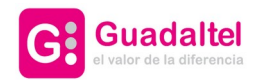

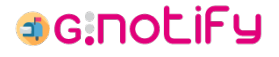

### 4.1. Filtrar notificaciones/comunicaciones

En primera instancia se presenta el buscador general y el filtro de estados:

| BANDEJA DE NOTIFICACIONES Y COMUNICACIONES                                                       |                                               |  |  |  |  |  |  |  |  |
|--------------------------------------------------------------------------------------------------|-----------------------------------------------|--|--|--|--|--|--|--|--|
| ٩                                                                                                | ♥ D Limpiar □ Sincronizar con sistema externo |  |  |  |  |  |  |  |  |
| 🖻 Pendiente de envío 🖌 En tránsito 👄 Puesta a disposición 💿 Notificada 💿 Rechazada 😪 Infructuosa | 🛱 Expirada 🔺 Envío fallido 🗎 Publicada        |  |  |  |  |  |  |  |  |
| Filtro general de notificaciones                                                                 |                                               |  |  |  |  |  |  |  |  |

Aquí contemplamos dos opciones de filtrado principales:

- **Buscador general**: permite buscar al mismo tiempo por coincidencias en: el asunto, las observaciones y el nombre, apellidos e identificador tanto del destinatario como del titular. Para efectuar la consulta, se debe presionar "Enter".
- **Estados**: nos permite filtrar por notificaciones/comunicaciones que se encuentren en el estado seleccionado.

Necesario mencionar que aquí también se encuentra una opción que no es un filtro como tal, sino un check para iniciar una operación de **sincronización**. Esto permite que G·Notify consulte a los sistemas externos de notificaciones si ha habido a algún cambio de estado en cualquier notificación que se encuentre en el estado "Puesta a disposición". Este check **puede estar o no presente**, según se determine desde configuración.

Por último, el botón "Limpiar" quitará cualquier filtro que se encuentre activado y recargará la bandeja.

En segunda instancia tenemos los filtros avanzados:

#### BANDEJA DE NOTIFICACIONES Y COMUNICACIONES

| 2                 |      |            |                             |                     |            | ^      |
|-------------------|------|------------|-----------------------------|---------------------|------------|--------|
| Búsqueda avan:    | zada |            |                             |                     |            |        |
| Fecha de acuse    |      | Fecha fin  |                             | Fecha de expiración | Fecha fin  |        |
| dd/mm/aaaa        |      | dd/mm/aaaa |                             | dd/mm/aaaa          | dd/mm/aaaa |        |
| Fecha de creación |      | Fecha fin  |                             | Categoria           |            |        |
| dd/mm/aaaa        |      | dd/mm/aaaa |                             |                     |            | ~      |
| Asunto            |      |            |                             | Interesado/a        |            |        |
|                   |      |            |                             |                     |            |        |
| Expediente        |      |            |                             | Organizaciones      |            |        |
|                   |      |            |                             |                     |            | $\sim$ |
| Código de envío   |      |            |                             |                     |            |        |
|                   |      |            |                             |                     |            |        |
|                   |      |            |                             |                     |            |        |
|                   |      | ~          | <ul> <li>Aplicar</li> </ul> | "D Limpiar          |            |        |
|                   |      |            |                             |                     |            |        |
|                   |      |            | Filtros a                   | vanzados            |            |        |

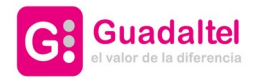

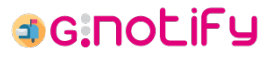

Aquí encontramos una mayor variedad de filtros, entre los que encontramos:

- **Fecha de acuse**: permite establecer un intervalo de fechas para buscar notificaciones cuyo acuse (notificación, rechazo, expiración o infructuosidad) haya sucedido en él.
- Fecha de expiración: permite establecer un intervalo de fechas para buscar notificaciones cuya fecha de expiración/caducidad se encuentre en él.
- **Fecha de creación**: permite establecer un intervalo de fechas para buscar notificaciones/comunicaciones cuya fecha de creación se encuentre en él.
- Categoría: permite indicar si solo quieren verse notificaciones o comunicaciones.
- Asunto: permite filtrar por el asunto de las notificaciones/comunicaciones.
- **Interesado/a**: permite filtrar por el nombre, apellidos e identificador tanto del destinatario como del titular.
- **Expediente**: permite filtrar por el expediente de las notificaciones/comunicaciones.
- **Organizaciones**: permite filtrar por el organismo creador de las notificaciones/comunicaciones.
- Código de envío: permite filtrar por el código de envío de las notificaciones/comunicaciones.

Estos filtros se hacen efectivos en el momento en el que se pulsa el botón "Aplicar". El botón "Limpiar" limpia todos los filtros en este submenú, pero no recarga la bandeja si no se pulsa el botón "Aplicar".

Por último tenemos la posibilidad de ordenar toda la bandeja de notificaciones/comunicaciones en función de su fecha de creación o de actualización:

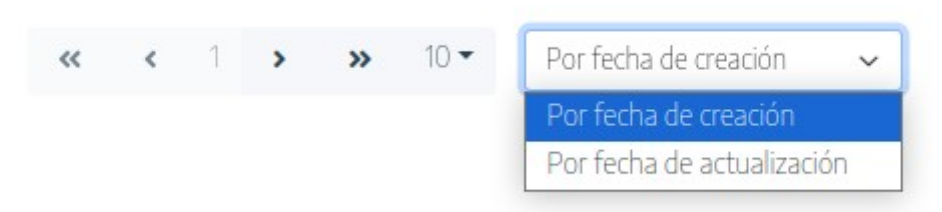

Botón para ordenar la bandeja de notificaciones/comunicaciones en función de su fecha de creación o de actualización

Todos estos filtros son combinables entre ellos.

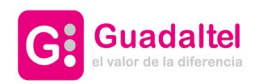

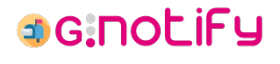

10 de 26

# 4.2. Creación de notificación/comunicación

Se accederá a un formulario de notificaciones/comunicaciones limpio.

| *Tipo                        | Notificación           |                           | v                                          |                        |                   |              |
|------------------------------|------------------------|---------------------------|--------------------------------------------|------------------------|-------------------|--------------|
| *Código SIA                  |                        |                           |                                            |                        |                   |              |
| Número de registro           |                        | Fecha de registro         | ddimm(aaaa,:                               | 0                      |                   |              |
|                              | Máximo 20 caracteres   |                           |                                            |                        |                   |              |
| *Expediente                  | Minima Phasesterna     |                           |                                            |                        |                   |              |
| *Asunto (Castellano)         | Materio 30 Gracieres   |                           |                                            |                        |                   |              |
|                              | Máximo 255 caracteres  |                           |                                            |                        |                   |              |
| "Asunto (Euskera)            | Minimo 205 cacacteres  |                           |                                            |                        |                   |              |
| "Descripción (Castellano)    |                        |                           |                                            |                        |                   |              |
|                              |                        |                           |                                            |                        |                   |              |
|                              | Máximo 1000 caracteres |                           |                                            |                        |                   | ~            |
| -Description (Euskera)       |                        |                           |                                            |                        |                   |              |
|                              | Náximo 1000 caracteres |                           |                                            |                        |                   |              |
| *Documento principal         | Seleccionar archivo    |                           |                                            |                        |                   |              |
| Otros documentos             | Añadir archivos        |                           |                                            |                        |                   |              |
|                              |                        | Documentación relacionada |                                            |                        |                   |              |
|                              |                        |                           |                                            |                        |                   |              |
|                              |                        | Tipo                      | Nombre                                     | Tipo docume            | ntal              |              |
|                              |                        | Documento principal       | Notificacion_planti                        | lapdf NOTIFICACION     | ×                 |              |
|                              |                        |                           | Incluir los datos del destinatario en el o | locumento de impresión |                   |              |
| *Destinate in las vitis lans |                        |                           |                                            |                        |                   |              |
| Desunatarios/as y utulares   |                        |                           |                                            |                        |                   |              |
|                              |                        | Datos del destinatario    |                                            |                        | Datos del titular | O Añadir     |
| identificador Razón          | social                 | Directión postal          | Número de teléfono                         | Correo electriónico    | identificador     | Razdn social |
|                              |                        |                           | Aplicar     Cancelar     Actinitian        |                        |                   |              |

Formulario de alta de notificación

# 4.3. Detalle de notificación/comunicación

Por defecto nuestras notificaciones/comunicaciones estarán "contraídas", mostrando solo información preliminar y habilitando acciones sobre estas:

| Notificación | Prueba | JOHN SMITH - IFJ648497 | 15/09/2023 - 12:39 | 15/09/2023 - 00:00 | 🛱 Expirada | 858 | * |
|--------------|--------|------------------------|--------------------|--------------------|------------|-----|---|
|              |        | Notifi                 | cación "contraíd   | a"                 |            |     |   |

Esto nos deja con la siguiente información relevante disponible antes de acceder al detalle:

- Categoría: indica si se trata de una notificación o una comunicación.
- Asunto: asunto de la notificación/comunicación.\*
- **Destinatario**: nombre, apellidos e identificación del destinatario de la otificación/comunicación.
- Fecha de actualización: última fecha en la que la notificación/comunicación sufrió un cambio de estado.
- **Caducidad**: fecha de expiración de las notificaciones que han sido puestas a disposición.
- Estado: estado actual de la notificación/comunicación.
- Acciones: distintas acciones que pueden realizarse sobre la notificación/comunicación.
  - Carte Contraction Comunicación. Operación disponible cuando la notificación se encuentra en estado "Pendiente de envío" o "Envío fallido".
  - **Eliminar**: <u>eliminar</u> notificación/comunicación. Operación disponible cuando la notificación se encuentra en estado "Pendiente de envío".

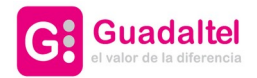

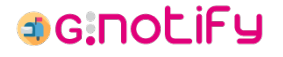

- S Enviar: <u>enviar notificación/comunicación</u>. Operación disponible cuando la notificación se encuentra en estado "Pendiente de envío", "Envío fallido", "Infructuosa"\* o "Expirada"\*.
- **Ver histórico**: abre una ventana que permite ver el <u>histórico de la</u> <u>notificación/comunicación</u>.
- Comparecer: realizar una comparecencia espontánea de la notificación. Operación disponible cuando la notificación se encuentra en estado "Puesta a disposición".
- Actualizar estado: realizar una <u>actualización del estado de la notificación</u>. Operación disponible cuando la notificación presenta un envío vía agente notificador que aún se encuentre en estado "En tránsito". Además la notificación debe pertenecer a una remesa que ya se encuentre en estado "Envío realizado".
- **Publicar**: <u>publicar una notificación</u>. Operación disponible cuando la notificación se encuentra en estado "Rechazada", "Infructuosa" o "Expirada".

\* Un envío en estado "Infructuosa" o "Expirada" solo se permite si está habilitado el "Envío vía agente notificador".

Al clicar sobre la fila de una notificación en específico, tendremos <u>acceso al detalle completo</u> de esta.

#### 4.3.1. Detalle completo de notificación/comunicación

Información completa de la notificación tras haber clicado sobre ella cuando estaba "contraída":

|       | Notificación                         | Prueba postal                                                                       | ANACLETO PEREZ RO                                          | DRIGUEZ - 11111111H                                                          | 16/0 | 09/2023 - 11:00                                                                                                    | 27/09/2023 - 00:00 | 🖴 Puesta a                                      | a disposición                             | 8 | ^ |
|-------|--------------------------------------|-------------------------------------------------------------------------------------|------------------------------------------------------------|------------------------------------------------------------------------------|------|----------------------------------------------------------------------------------------------------|--------------------|-------------------------------------------------|-------------------------------------------|---|---|
|       | id<br>4c619c<br>Titu<br>ANACLETO PER | lentificador<br>:ba-e2c2-471e-9<br><b>Jlar del envio</b><br>EZ RODRIGUEZ - 11111111 | H                                                          | Creada por<br>AYTO. BILBAO REGISTRO<br>er datos de contacto del destinatario |      | Observaciones<br>Prueba<br>Documentación relacionada                                                                                                    |                    |                                                 |                                           |   |   |
|       | E<br>Identifica<br>NT812394          | xpediente<br>7575<br>dor de envío postal<br>35028E00000001Q                         |                                                            | Número de registro<br>2023RP5000893                                          |      | Tipo         Nombre           Documento principal         PRUEBA SICER.pdf           Documento para impresión         impresion-sicer-4c696cba-e2c2-47te-9-R028E.pdf |                    | mbre<br>. SICER.pdf<br>pa-e2c2-471e-9-R028E.pdf | Descargar                                 |   |   |
| Envío | telemático (DES)                     |                                                                                     |                                                            |                                                                              |      | Envío postal                                                                                                    |                    |                                                 |                                           |   |   |
|       | Estado                               | ión                                                                                 | Observaciones<br>Notificación registrada en el PUC Euskadi | Fecha actualización<br>16/09/2023 - 11:00                                    | *    | Estado<br>A En tránsi                                                                                                    | ito                | Observaciones<br>Remesa validada                | Fecha actualización<br>16/09/2023 - 11:00 | ~ |   |

Detalle de notificación

Esto nos deja con la siguiente información relevante disponible antes de acceder al detalle:

- Identificador: identificador interno de la notificación/comunicación.
- Creada por: organismo responsable de haber creado la notificación/comunicación.
- **Titular del envío**: nombre, apellidos e identificación del titular de la notificación/comunicación.
- Ver datos de contacto del destinatario: botón que nos abre una pestaña con los datos de contacto asociados a la notificación/comunicación. Lo conforman la dirección postal, el correo electrónico y el número de teléfono.
- **Expediente**: expediente asociado a la notificación/comunicación.

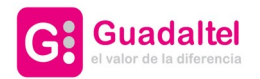

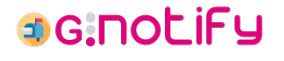

- Número de registro: número de registro de la notificación/comunicación. Si no aparece el campo, aún no se ha realizado el registro de salida de la notificación/comunicación.
- **Identificador de envío postal**: identificador interno del envío postal más reciente que tenga asociada la notificación/comunicación. Si la notificación/comunicación no forma parte de ninguna remesa, no aparecerá el campo.
- **Observaciones**: descripción detallada de la notificación/comunicación indicado en el alta de esta.
- **Documentación relacionada**: documentos asociados a la notificación/comunicación. Se encuentran disponibles para su descarga y pueden ser de alguno de los siguientes tipos:
  - **Documento principal**: documento principal de la notificación/comunicación indicado en el alta de esta.
  - **Documento anexo**: uno de los documentos anexos de la notificación/comunicación indicado en el alta de esta. Son opcionales, y puede haber hasta un máximo de cuatro.
  - Documento de impresión: documento generado por G·Notify en el momento en el que la notificación/comunicación se incluyó en una remesa. Suele ser el resultado de concatenar el documento principal con los anexos, sumado a ciertos añadidos que pueda haber requerido la vía postal escogida.
  - Documento de acuse: documento que se asocia en el momento en el que uno de los envíos alcanza un estado final ("Infructuosa", "Expirada", "Rechazada" o "Notificada").
- Histórico de envíos: histórico de los distintos envíos asociados a una notificación/comunicación. En primer lugar se encontrará el estado más reciente, pudiendo ver en detalle el flujo de estados completo al desplegar la entrada. Encontramos la siguiente información por cada entrada:
  - **Estado**: estado al que se asocia la entrada.
  - **Observaciones**: detalles relacionados con el estado.
  - **Fecha de actualización**: fecha en la que se produjo el evento que originó la entrada en el histórico.

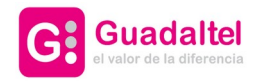

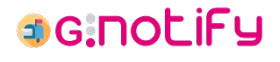

## 4.3.2. Histórico de notificación/comunicación

Tabla que muestra el flujo de estados por el que ha pasado una notificación/comunicación hasta ese momento.

| listórico de la notificación |                                                                     |                      |                           |
|------------------------------|---------------------------------------------------------------------|----------------------|---------------------------|
| Fecha actualización          | Observaciones                                                       | Estado               | Usuario                   |
| 13/07/2023 - 14:41:05        | Notificación creada                                                 | Pendiente de envío   | Admin Admin Admin (admin) |
| 18/08/2023 - 10:24:00        | Notificación enviada vía Sicer                                      | A En tránsito        | Admin Admin Admin (admin) |
| 18/08/2023 - 10:30:35        | Notificación excluída de una remesa por el sistema                  | ▲ Envío fallido      | G-Notify (admin)          |
| 18/08/2023 - 10:54:43        | Notificación cargada en una remesa por el sistema                   | A En tránsito        | G-Notify (admin)          |
| 18/08/2023 - 10:59:06        | Notificación actualizada vía Sicer: Remesa validada                 | A En tránsito        | G-Notify (admin)          |
| 18/08/2023 - 10:59:10        | Notificación enviada vía PUC-Bilbao                                 | A En tránsito        | Admin Admin Admin (admin) |
| 18/08/2023 - 11:06:04        | Notificación actualizada vía Sicer: Remesa enviada con éxito        | 🖌 En tránsito        | G·Notify (admin)          |
| 18/08/2023 - 12:13:19        | Notificación puesta a disposición en PUC-Bilbao                     | Puesta a disposición | Admin Admin Admin (admin) |
| 18/08/2023 - 12:23:43        | Notificación notificada. Finaliza el envío realizado mediante Sicer | Notificada           | G-Notify (admin)          |
|                              |                                                                     |                      |                           |

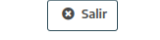

#### Histórico de notificación

Esta tabla nos muestra los siguientes datos:

- Fecha de actualización: fecha en la que se origina el histórico.
- **Observaciones**: detalles sobre la operación o situación que han generado la nueva entrada en el histórico.
- Estado: estado resultante de la operación o situación descrita en las observaciones.
- Usuario: usuario responsable de la operación o situación descrita en las observaciones. En el caso de que el origen de la entrada provenga del sistema o de un sistema externo, el usuario responsable será "G·Notify".

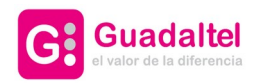

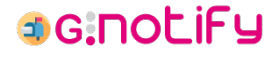

#### 4.4. Edición de notificación/comunicación

Se accederá a un <u>formulario de notificaciones/comunicaciones</u> con los datos de la notificación que se quiere modificar:

| EDITAR NOTIFICACIÓN           |                           |                                          |                                           |                                            |                       |                 |               |          |                   |   |
|-------------------------------|---------------------------|------------------------------------------|-------------------------------------------|--------------------------------------------|-----------------------|-----------------|---------------|----------|-------------------|---|
|                               | *Tipo                     | Notificación                             |                                           | ×                                          |                       |                 |               |          |                   |   |
|                               | *Código SIA               | Acceso a la información pública - 899123 |                                           |                                            |                       |                 |               |          |                   |   |
|                               | Número de registro        |                                          | Fecha de registro                         | ddinmiaaaa,                                | 2                     |                 |               |          |                   |   |
|                               |                           | Mizeimo 20 caracteres                    |                                           |                                            |                       |                 |               |          |                   |   |
|                               | *Expediente               | 7575<br>Máximo 50 caracteres             |                                           |                                            |                       |                 |               |          |                   |   |
|                               | *Asunto (Castellano)      | Prueba                                   |                                           |                                            |                       |                 |               |          |                   |   |
|                               | *Asunto (Fuskera)         | Miximo 255 caracteres                    |                                           |                                            |                       |                 |               |          |                   |   |
|                               | Alarito (Loshira)         | Mizimo 255 caracteres                    |                                           |                                            |                       |                 |               |          |                   |   |
|                               | *Descripción (Castellano) | Descripción                              |                                           |                                            |                       |                 |               |          |                   |   |
|                               |                           | Máximo 1000 caracteres                   |                                           |                                            |                       |                 |               |          |                   |   |
|                               | *Descripción (Euskera)    | Deskribapena                             |                                           |                                            |                       |                 |               |          |                   |   |
|                               |                           |                                          |                                           |                                            |                       |                 |               |          |                   |   |
|                               |                           | Máximo 1000 caracteres                   |                                           |                                            |                       |                 |               |          |                   |   |
|                               | *Documento principal      | Seleccionar archivo                      |                                           |                                            |                       |                 |               |          |                   |   |
|                               | Otros documentos          | Añadir archivos                          |                                           |                                            |                       |                 |               |          |                   |   |
|                               |                           |                                          | Documentación relacionada                 |                                            |                       |                 |               |          |                   |   |
|                               |                           |                                          | Teo                                       | Nombra                                     |                       | Tino documental |               |          |                   |   |
|                               |                           |                                          | Documento principal                       | Notificacion_plantil                       | a.pdf                 | NOTIFICACION    |               |          |                   |   |
|                               |                           |                                          | Documento anexo                           | Comision de Registr                        | o.pdf                 | OTROS           |               |          |                   |   |
|                               |                           |                                          |                                           |                                            |                       |                 |               | -        |                   |   |
|                               |                           |                                          |                                           | Incluir los datos del destinatario en el d | ocumento de impresión |                 |               |          |                   |   |
| *Destinatarios/as y titulares |                           |                                          |                                           |                                            |                       |                 |               |          |                   |   |
|                               |                           |                                          | Datos del destinatario                    |                                            |                       |                 |               |          | Datos del titular |   |
| Identificador No              | mbre                      | Apellidos                                | Dirección postal                          | Número de teléfono                         | Correo electrónico    |                 | Identificador | Nombre   | Apellidos         |   |
| TITITITH AND                  | CLETO PERI                | EZ RODRIGUEZ                             | CALLE EGUIA GENERAL 0001, BIZKAIA, BILBAO |                                            |                       | Ľ               | 1111111H      | ANACLETO | PEREZ RODRIGUEZ   | Q |
|                               |                           |                                          |                                           | Aplicar     Cancelar                       |                       |                 |               |          |                   |   |

Formulario de edición de notificación

A diferencia del formulario de alta de notificación, se deshabilita la posibilidad de añadir o eliminar parejas de destinatario/titular, permaneciendo solo la opción de modificarlos.

Esta operación solo está disponible para notificaciones/comunicaciones que se encuentren en estado "Pendiente de envío" o "Envío fallido".

### 4.5. Eliminación de notificación/comunicación

La eliminación puede realizarse a nivel individual o en bloques, aunque igualmente en ambos casos recibiremos un aviso para confirmar la operación:

|                            |                                                       | v                                     | O Limpior -                      |           |                    |  |  |  |  |  |  |  |
|----------------------------|-------------------------------------------------------|---------------------------------------|----------------------------------|-----------|--------------------|--|--|--|--|--|--|--|
| Atención                   |                                                       |                                       |                                  |           |                    |  |  |  |  |  |  |  |
| Oujere eliminar la notific | /Quiere eliminar la notificación con asunto "Prueba"? |                                       |                                  |           |                    |  |  |  |  |  |  |  |
| 2Quiere enminaria noune    | Voince callisate la livoruzione callisate internalis  |                                       |                                  |           |                    |  |  |  |  |  |  |  |
|                            | Cancelar                                              |                                       |                                  |           |                    |  |  |  |  |  |  |  |
|                            |                                                       | Eliminació                            | ón individual                    |           |                    |  |  |  |  |  |  |  |
| r                          |                                                       |                                       |                                  |           |                    |  |  |  |  |  |  |  |
| Notificaciones             |                                                       |                                       |                                  |           |                    |  |  |  |  |  |  |  |
| Categoría                  | Asunto                                                | Destinatario                          | Fecha actualización              | Caducidad | Estado             |  |  |  |  |  |  |  |
| Notificación               | Prueba                                                | Miguel Yanes Ariza - 55446990Q        | 04/07/2023 - 13:45               |           | Pendiente de envío |  |  |  |  |  |  |  |
| Notificación               | pruebaes                                              | Miguel Angel Baco Morillo - 56853414) | 04/07/2023 - 13:40               |           | Pendiente de envío |  |  |  |  |  |  |  |
|                            |                                                       | 2Confirma que desea eliminar          | las notificaciones seleccionadas | ?         |                    |  |  |  |  |  |  |  |
|                            |                                                       |                                       | Cancelar                         | -         |                    |  |  |  |  |  |  |  |
|                            |                                                       |                                       | U Cancelar                       |           |                    |  |  |  |  |  |  |  |

Eliminación en bloque

Esta operación solo está disponible para notificaciones/comunicaciones que se encuentren en estado "Pendiente de envío".

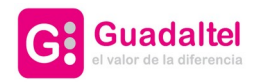

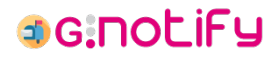

## 4.6. Envío de notificación/comunicación

El envío puede realizarse a nivel individual o en bloques, aunque igualmente en ambos casos deberemos cumplimentar el siguiente formulario para realizar la operación:

| Enviada por    | Administración |   |
|----------------|----------------|---|
| *Tipo de envío | Envío postal   | ~ |

En él se recordará qué organismo está haciendo la operación de envío (organismo que creó la notificación en el caso de usarse el perfil "GLOBAL") y se dará a elegir entre las distintas vías posibles: envío telemático, envío postal y envío vía agente notificador.

En el caso de estar haciéndose un envío en bloque, se listarán las notificaciones/comunicaciones que se han marcado para su envío:

| Método de envío |        |                                |                     |           |                    |
|-----------------|--------|--------------------------------|---------------------|-----------|--------------------|
|                 |        | Enviada por organismo origen   |                     |           |                    |
|                 |        | "Tipo de envio                 | ~                   |           |                    |
| Notificaciones  |        | S Env                          | viar 🛛 S Cancelar   |           |                    |
| Categoría       | Asunto | Destinatario                   | Fecha actualización | Caducidad | Estado             |
| Notificación    | Prueba | FELIPE ARRATE RUIZ - 77266691P | 27/06/2023 - 13:29  |           | Pendiente de envío |
| Notificación    | Prueba | FELIPE ARRATE RUIZ - 77266691P | 21/03/2023 - 17:19  |           | Pendiente de envío |

Envío de notificaciones en bloque

Esta operación solo está disponible para notificaciones/comunicaciones que se encuentren en estado "Pendiente de envío", "Envío fallido", "Infructuosa" o "Expirada".

Una notificación en estado "Infructuosa" o "Expirada" solo permite el "Envío vía agente notificador". Si el organismo no tiene habilitado ese tipo de envío, no saldrá opción alguna para enviar las notificaciones en estos estados.

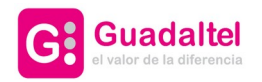

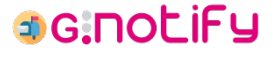

## 4.7. Comparecencia espontánea de notificación

La comparecencia espontánea de una notificación puede realizarse cumplimentando el siguiente formulario:

| Comparecencia espontánea               | Administración        |                         |  |  |  |
|----------------------------------------|-----------------------|-------------------------|--|--|--|
| *Comparecencia espontanea realizada en |                       |                         |  |  |  |
| ~Comparecida por el:                   | Itular O Destinatario |                         |  |  |  |
| *Documento de acuse                    | Seleccionar archivo   | Generar acuse de recibo |  |  |  |
|                                        |                       |                         |  |  |  |
| Aceptar Cancelar                       |                       |                         |  |  |  |

Comparecencia espontánea de una notificación

En él se recordará qué organismo está haciendo la operación de comparecencia (organismo que creó la notificación en el caso de usarse el perfil "GLOBAL") y se deberá indicar quién está haciendo la comparecencia: el titular o el destinatario. Dependiendo de la opción marcada, el documento de acuse generado al pulsar el botón de "Generar acuse de recibo" variará sus datos.

Una vez impreso, firmado y escaneado el documento de acuse que se generó, deberá adjuntarse pulsando el botón "Seleccionar archivo".

## 4.8. Actualización de estado de notificación

Una notificación que haya sido enviada vía agente notificador podrá ver actualizado su estado de forma manual si el envío sigue "En tránsito" y la remesa a la cual pertenece ya se encuentra en estado "Envío realizado". Esta actualización de estado podrá realizarse a través del siguiente formulario:

| Actualizar estado de notificación |                      |    |  |  |
|-----------------------------------|----------------------|----|--|--|
| *Estado                           | Infructuosa 🗸 🗸      |    |  |  |
| Fecha actualización               | 22/09/2023, 10:42:11 |    |  |  |
| *Observaciones                    |                      | 10 |  |  |
| *Documento de acuse               | Seleccionar archivo  |    |  |  |
| Cancelar                          |                      |    |  |  |

Actualización de estado de una notificación

Los campos a cumplimentar son:

- **Estado**: estado en el que se encuentra el envío. Los estados a los que se puede actualizar el envío son "En tránsito", "Infructuosa", "Rechazada" o "Notificada".
- Fecha de actualización: fecha y hora en la que se produce el cambio de estado.
- **Observaciones**: detalles sobre el origen o consecuencias del cambio de estado, así como cualquier información que se considere relevante.

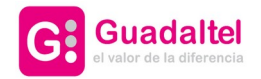

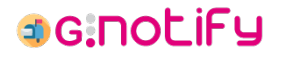

**Documento de acuse**: documento de acuse gestionado y escaneado por el agente notificador. Este campo solo aparecerá disponible cuando el estado que se quiere indicar sea "Infructuosa", "Rechazada" o "Notificada".

#### 4.9. Publicación de notificación

La publicación puede realizarse a nivel individual o en bloques, aunque igualmente en ambos casos deberemos cumplimentar el siguiente formulario para realizar la operación:

| Publicar                     |                   |   |  |  |  |  |  |
|------------------------------|-------------------|---|--|--|--|--|--|
| Publicada por                | Administración    |   |  |  |  |  |  |
| *Elige una categoría         |                   | ~ |  |  |  |  |  |
| *Fecha de publicación        | 22/09/2023, 10:31 |   |  |  |  |  |  |
| *Fecha de fin de publicación | dd/mm/aaaa,:      |   |  |  |  |  |  |
| Publicar Cancelar            |                   |   |  |  |  |  |  |

Publicación de notificación

En él se recordará qué organismo está haciendo la operación de publicación (organismo que creó la notificación en el caso de usarse el perfil "GLOBAL") y se deberán cumplimentar la categoría de la publicación y las fechas de inicio y fin de la publicación. En algunos casos, una categoría podría obligar a elegir una subcategoría.

En el caso de estar haciéndose una publicación en bloque, se listarán las notificaciones que se han marcado para publicar:

| Publicar       |        |                                    |                      |                     |                    |            |
|----------------|--------|------------------------------------|----------------------|---------------------|--------------------|------------|
|                |        | Publicada por                      | organismo origen     |                     |                    |            |
|                |        | *Elige una categoría               | CATASTRO             |                     | · ·                |            |
|                |        | *Fecha de publicación              | 22/09/2023, 10:29    |                     |                    |            |
|                |        | *Fecha de fin de publicación       | 08/10/2023, 10:30    | Ö                   |                    |            |
|                |        |                                    | <b>Publicar</b>      | Cancelar            |                    |            |
| Notificaciones |        |                                    |                      |                     |                    |            |
| Categoría      | Asunto | Des                                | stinatario           | Fecha actualización | Caducidad          | Estado     |
| Notificación   | Prueba | EXTRANJERO SMITH SMITH - IFJ648497 |                      | 15/09/2023 - 12:39  | 15/09/2023 - 00:00 | 🛱 Expirada |
| Notificación   | Prueba | Mario Martír                       | n Blanco - 11111111H | 21/09/2023 - 13:10  | 16/09/2023 - 00:00 | 🛱 Expirada |
|                |        |                                    |                      |                     |                    |            |

Publicación de notificaciones en bloque

Esta operación solo está disponible para notificaciones que se encuentren en estado "Rechazada", "Infructuosa" o "Expirada".

Hay que señalar que la visibilidad del botón "Publicar" será gestionable a través de configuraciones.

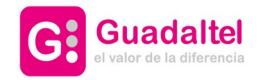

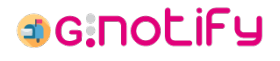

## 5. Bandeja de remesas

Bandeja donde se muestran todas las remesas asociadas al organismo seleccionado y con los filtros aplicados.

| BANDEJA DE REM         | 1ESAS              |                 |                       |                            |              |                           |                          |                     |                       |        |
|------------------------|--------------------|-----------------|-----------------------|----------------------------|--------------|---------------------------|--------------------------|---------------------|-----------------------|--------|
| Q                      |                    |                 |                       | ~                          | "D Limpiar   |                           |                          |                     |                       |        |
| 🗇 En proceso de carga  | الع Carga correcta | A Carga errónea | Envío bloqueado       | Envío realizado            |              |                           |                          |                     |                       |        |
| Tipo de envío          | Código             |                 | Fiche                 | ro de carga                |              | Destino                   | Número de notificaciones | Fecha actualización | Estado                | Accior |
| Envío postal           | 0242               |                 | FE8123943             | 520230912124438            |              | Capitales administrativas | 1                        | 12/09/2023 - 12:44  | 🗘 En proceso de carga |        |
| Envío postal           | 0241               |                 | FE8123943             | 520230911111542            |              | Resto                     | 1                        | 11/09/2023 - 11:32  | Envío realizado       |        |
| Envío postal           | 0240               |                 | FE8123943             | 520230904124541            |              | Capitales administrativas | 1                        | 04/09/2023 - 12:45  | 🗇 En proceso de carga |        |
| Envío postal           | 023X               |                 | FE8123943             | 520230818105432            |              | Capital                   | 1                        | 18/08/2023 - 11:06  | Envío realizado       |        |
| Envío postal           | 023Y               |                 | FE81239435            | 20230818105436             |              | Capital                   | 1                        | 18/08/2023 - 11:06  | C Envío realizado     |        |
| Envio postal           | 023Z               |                 | FE8123943             | 520230818105441            |              | Resto                     | 2                        | 18/08/2023 - 11:06  | C Envío realizado     |        |
| Envío postal           | 023W               |                 | FE81239435            | 20230626150028             |              | Capital                   | 2                        | 10/07/2023 - 15:14  | Envío realizado       |        |
| Envío postal           | 023V               |                 | FE8123943             | 520230615122859            |              | Capital                   | 1                        | 10/07/2023 - 15:14  | C Envío realizado     |        |
| Envío vía agente notif | cador 000Q         | JALREGO         | 1_STD_PRISMA_20230620 | 5_14_05_37_1687781137132_1 | IOTIFICA.pdf | Capital                   | 1                        | 26/06/2023 - 14:06  | الع Carga correcta    | 2      |
| Envío vía agente notif | cador 000P         | JALREGO         | 1_STD_PRISMA_2023062  | 3_12_05_51_1687514751812_1 | IOTIFICA.pdf | Resto                     | 1                        | 23/06/2023 - 12:05  | © En proceso de carga |        |

Bandeja de remesas

Las opciones disponibles son:

- <u>Filtrar remesas</u> a través de las distintas opciones disponibles en la parte superior central de la bandeja
- <u>Ver detalle y realizar acciones sobre las remesas</u> que se encuentran en la bandeja.

#### 5.1. Filtrar remesas

En primera instancia se presenta el buscador general y el fitro de estados:

#### **BANDEJA DE REMESAS**

| ٩                                                                                          | • | "D Limpiar |
|--------------------------------------------------------------------------------------------|---|------------|
| 🔅 En proceso de carga 🖉 Carga correcta 🛕 Carga errónea 🔒 Envío bloqueado 📀 Envío realizado |   |            |
| Filtro general de remesas                                                                  |   |            |

Aquí contemplamos dos opciones de filtrado principales:

- **Buscador general**: permite buscar al mismo tiempo por coincidencias en las notificaciones/comunicaciones que conforman la remesas: el asunto, las observaciones, el identificador de envío y el nombre, apellidos e identificador tanto del destinatario como del titular. Para efectuar la consulta, se debe presionar "Enter".
- **Estados**: nos permite filtrar por remesas que se encuentren en el estado seleccionado.

Por último, el botón "Limpiar" quitará cualquier filtro que se encuentre activado y recargará la bandeja.

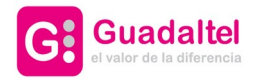

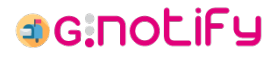

| 5         |                                  | ^                                                                                   |
|-----------|----------------------------------|-------------------------------------------------------------------------------------|
|           |                                  |                                                                                     |
|           | Interesado/a                     |                                                                                     |
|           | Código de envío                  |                                                                                     |
| ~         |                                  |                                                                                     |
|           | Categoria                        |                                                                                     |
| ✓ Aplicar | ී Limpiar                        | ~                                                                                   |
|           | 5<br>~<br>~<br>~<br>~<br>Aplicar | S Interesado/a Código de envio Código de envio Categoría Categoría Categoría Cincia |

En segunda instancia tenemos los filtros detallados:

**Filtros detallados** 

Aquí encontramos una mayor variedad de filtros, entre los que encontramos:

- Asunto: permite filtrar por el asunto de las notificaciones/comunicaciones que conforman las remesas.
- Interesado/a: permite filtrar por el nombre, apellidos e identificador tanto del destinatario como del titular de las notificaciones/comunicaciones que conforman las remesas.
- **Tipo de envío**: permite filtrar por el tipo de vía postal que se haya usado para enviar la remesa.
- Código de envío: permite filtrar por el código de envío de las notificaciones/comunicaciones que conforman las remesas.
- **Destino**: permite filtrar por el destino de la remesa: Capital, Capitales administrativas o Resto.
- **Categoría**: permite indicar si solo quieren verse remesas conformadas por notificaciones o comunicaciones.

Estos filtros se hacen efectivos en el momento en el que se pulsa el botón "Aplicar". El botón "Limpiar" limpia todos los filtros, pero no recarga la bandeja si no se pulsa el botón "Aplicar".

Todos estos filtros son combinables entre ellos.

#### 5.2. Detalle de remesa

Por defecto nuestras remesas estarán resumidas, mostrando solo información preliminar y habilitando acciones sobre estas:

| Tipo de envío                | Código                                                                                             | Fichero de carga | Destino | Número de notificaciones | Fecha actualización | Estado         | Acciones |   |
|------------------------------|----------------------------------------------------------------------------------------------------|------------------|---------|--------------------------|---------------------|----------------|----------|---|
| Envío vía agente notificador | Envío vía agente notificador 000Q JALREGO1_STD_PRISMA_20230626_14_05_37_1687781137132_NOTIFICA.pdf |                  |         | 1                        | 26/06/2023 - 14:06  | Sarga correcta | 2/       | Q |
|                              |                                                                                                    | Remesa re        | sumida  |                          |                     |                |          |   |

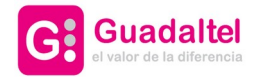

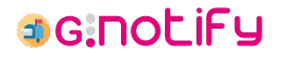

Esto nos deja con la siguiente información relevante disponible antes de acceder al detalle:

- **Tipo de envío**: vía postal que se utilizó para enviar la remesa.
- Código: código identificativo de la remesa.
- Fichero de carga: fichero generado con la recopilación de las notificaciones/comunicaciones que la conforman.
- Destino: destino de la remesa, con los siguientes posibles valores: Capital, Capitales administrativas o Resto.
- Número de notificaciones: número de notificaciones/comunicaciones que conforman la remesa.
- Fecha de actualización: última fecha en la que la remesa sufrió un cambio de estado.
- **Caducidad**: fecha de expiración de las notificaciones que han sido puestas a disposición.
- Estado: estado actual de la remesa.
- Acciones: distintas acciones que pueden realizarse sobre la remesa.
  - **Actualizar estado**: realizar una <u>actualización del estado de la remesa</u>. Operación disponible cuando la remesa ha sido enviada vía agente notificador y cuando aún se encuentre en estado "En proceso de carga" o "Carga correcta".

Al clicar sobre la fila de una remesa en específico, tendremos <u>acceso al detalle completo</u> de esta.

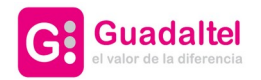

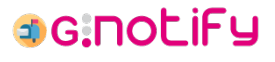

## 5.2.1. Detalle completo de remesa

Información completa de la remesa tras haber clickado sobre ella:

| Reme                   | sa 000N - Enví                                                                             | ío vía agente notif | ïcador                                                                    |                     |                    |               |              |      |
|------------------------|--------------------------------------------------------------------------------------------|---------------------|---------------------------------------------------------------------------|---------------------|--------------------|---------------|--------------|------|
| <b>Obser</b><br>Remesa | vaciones<br>enviada con éxito.                                                             |                     |                                                                           |                     |                    |               |              |      |
| Docum                  | nentación relacio                                                                          | onada               |                                                                           |                     |                    |               |              |      |
| Tipo Nombre Descargar  |                                                                                            |                     |                                                                           |                     |                    |               |              | ar i |
|                        | Documento para impresión JALRECO1_NOTIF1_REST0_202306(6,12_05_54_1686909954625_R05A501.pdf |                     |                                                                           |                     |                    |               |              |      |
|                        | Docume                                                                                     | ento para impresión | ipresión JALREC01_STD_PRISMA_20230616_12_05_54_1686903954674_NOTIFICA.pdf |                     |                    |               |              |      |
| Notific                | caciones de la re                                                                          | mesa                |                                                                           |                     |                    |               |              |      |
|                        | Categoría                                                                                  | Asunto              | Destinatario                                                              | Fecha actualización | Caducidad          | Estado        | Acciones     |      |
|                        | Notificación                                                                               | Prueba              | Miguel Angel Baco Morillo - 56853414J                                     | 20/06/2023 - 12:22  |                    | 🔺 En tránsito | ⊉⁄ 8         | *    |
|                        | Notificación                                                                               | Prueba              | Miguel Yanes Ariza - 55446690Q                                            | 28/06/2023 - 12:30  | 09/07/2023 - 00:00 | Notificada    | 뤕            | ~    |
|                        | Notificación                                                                               | Prueba              | Mario Martín Blanco - 11111111H                                           | 20/06/2023 - 12:22  |                    | 🔺 En tránsito | <b>2</b> / 8 | ~    |
|                        | Notificación                                                                               | Prueba              | Miguel Yanes Ariza - 55446690Q                                            | 20/06/2023 - 12:22  |                    | A En tránsito | ۵. ا         | *    |
|                        |                                                                                            |                     |                                                                           | Salir               |                    |               |              |      |
|                        |                                                                                            |                     | D                                                                         | etalle de remesa    |                    |               |              |      |

Esto nos deja con la siguiente información relevante disponible antes de acceder al detalle:

- **Observaciones**: descripción asociada al estado actual en el que se encuentra la remesa.
- **Documentación relacionada**: documentos de impresión asociados a la remesa, generados en el momento de creación de la misma. Se encuentran disponibles para su descarga.
- **Notificaciones de la remesa**: listado de las notificaciones/comunicaciones que conforman la remesa, con <u>acceso al detalle de cada una de ellas</u>.

## 5.3. Actualización de estado de remesa

Una remesa que haya sido enviada vía agente notificador podrá ver actualizado su estado de forma manual si sigue en estado "En proceso de carga" o "Carga correcta". Esta actualización de estado podrá realizarse a través del siguiente formulario:

| Actualizar estado de remesa |                      |   |  |  |  |  |
|-----------------------------|----------------------|---|--|--|--|--|
| *Tipo de envío              | Carga correcta       | ~ |  |  |  |  |
| Fecha actualización         | 22/09/2023, 13:48:53 |   |  |  |  |  |
| Observaciones               |                      |   |  |  |  |  |
|                             |                      |   |  |  |  |  |
| Aceptar Cancelar            |                      |   |  |  |  |  |

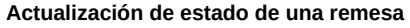

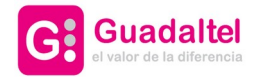

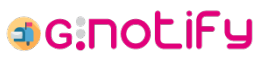

Los campos a cumplimentar son:

- **Estado**: estado en el que se encuentra la remesa. Solo es modificable si la remesa se encuentra en estado "En proceso de carga". Los estados a los que se puede actualizar "Carga correcta" o "Carga errónea". Solo deberá seleccionarse la segunda opción cuando se localice un error en la generación de la remesa.
- Fecha de actualización: fecha y hora en la que se produce el cambio de estado.
- Observaciones: detalles sobre el origen o consecuencias del cambio de estado, así como cualquier información que se considere relevante. Si no se indica nada, G·Notify añadirá unas observaciones por defecto.

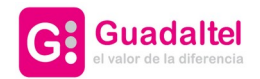

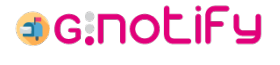

# 6. Formulario de notificaciones/comunicaciones

Al acceder a un formulario de notificaciones/comunicaciones encontraremos los siguientes campos a cumplimentar:

- **Tipo**: indica si estamos creando una notificación o una comunicación.
- Código SIA: se debe seleccionar de la lista disponible el procedimiento asociado a la notificación/comunicación. Esta lista vendrá determinada por el organismo que se encuentre seleccionado. Es posible filtrar la lista escribiendo el código o la denominación del procedimiento:

| *Código SIA       | Convenid                                                                |
|-------------------|-------------------------------------------------------------------------|
| o de registro     | Convenios de colaboración - 899112                                      |
|                   | Convenios de colaboración_7001 - 899359                                 |
| *Evnodionto<br>Fi | Convenios de colaboración_7091 - 899241<br>Itrado de procedimientos SIA |

- Información de registro: esta información no es obligatorio cumplimentarla e incluso podría no aparecer en el formulario dependiendo de cómo se configure G·Notify. En caso de no indicar la información de registro, se realizará internamente en el momento de realizar el envío de la notificación/comunicación. La información de registro la componen el Número de registro y la Fecha de registro, y es obligatorio que si se cumplimenta uno de los campos se cumplimente el otro, sino la información de registro se considera incompleta y no puede persistirse.
- **Expediente**: expediente al que va asociada la notificación/comunicación.
- Asunto: aparecerán tantos campos de este tipo como lenguas se hayan dado de alta en el sistema. Es obligatorio cumplimentar el asunto en todas las lenguas que se muestren.
- **Descripción**: aparecerán tantos campos de este tipo como lenguas se hayan dado de alta en el sistema. Es obligatorio cumplimentar la descripción en todas las lenguas que se muestren.
- Impresión de datos de contacto: se decidirá si se añaden o no los datos de contacto en la notificación seleccionando el check con el título "Incluir los datos del destinatario en el documento de impresión".
- Documentación: una notificación/comunicación debe tener asociado como mínimo y como máximo un documento principal. Sumado a este pueden adjuntarse de manera opcional hasta cuatros documentos anexos. Todos los documentos que se adjunten quedará recogidos dentro de la tabla de Documentación relacionada, donde podrá editarse el tipo documental, un dato que será recogido por el gestor documental:

Documentación relacionada

| Tipo                | Nombre                                                          | Tipo documen | tal |   |
|---------------------|-----------------------------------------------------------------|--------------|-----|---|
| Documento principal | Notificacion_plantilla.pdf                                      | NOTIFICACION | · · | Î |
| Documento anexo     | Comision de Registro.pdf                                        | OTROS        |     | Î |
| •                   | Incluir los datos del destinatario en el documento de impresión | n            |     |   |

Tabla de documentación relacionada

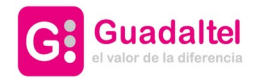

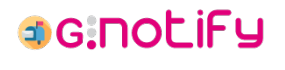

**Destinatarios/as y titulares**: será posible añadir tantos pares de destinatario/titular como se desee. Para añadir estos destinatarios/titulares se deberá pulsar el botón "Añadir" para abrir el <u>formulario de destinatarios/titulares</u>. Una vez añadido un destinatario/titular será posible modificar alguna de las dos partes, ya sean los datos de contacto del destinatario o la persona titular de la notificación/comunicación, que por defecto coincidirá siempre con el destinatario, también a través del formulario de destinatarios/titulares, que podrá abrirse a través del botón de "Editar" o "Buscar", respectivamente.

| Destinatarios/as y               | ritulales  |          |                                        |                    |                       |   |               |                  |             |   |        |
|----------------------------------|------------|----------|----------------------------------------|--------------------|-----------------------|---|---------------|------------------|-------------|---|--------|
| Datos del destinatario           |            |          |                                        |                    |                       |   |               | atos del titular |             | 0 | Añadir |
| Identificador                    | Nombre     | Apelidos | Dirección postal                       | Número de teléfono | Correo electrónico    |   | Identificador | Nombre           | Apellidos   |   |        |
| IFJ648497                        | EXTRANJERO | SMITH    | CALLE CERVANTES 1, ALBACETE, ABENGIBRE | 666777888          | pruebaPuc@pruebuc.com | ß | 1111111H      | Mario            | Pérez López | Q | Ē      |
| Tabla de destinatarios/titulares |            |          |                                        |                    |                       |   |               |                  |             |   |        |

En el caso de que este formulario se haya abierto con el objetivo de crear una nueva modificación/comunicación, al terminar de cumplimentar el formulario y mandarlo, internamente G·Notify creará una notificación/comunicación por cada una de las filas de la tabla de Destinatarios/titulares. En el caso de la edición de una notificación/comunicación ya existente, esta tabla no es alterable, más allá de poder rectificar datos de contacto del destinatario o cambiar el titular de esta.

### 6.1. Formulario de destinatarios/titulares

En primera instancia, nuestro formulario permitirá la búsqueda de destinatarios/titulares que ya se encuentren dados de alta, ya sea en el propio sistema de G·Notify o en un sistema externo, para así seleccionar de entre los resultados obtenidos:

| scar destin    | atario/a        |                                                 |                                  |                    |                            |
|----------------|-----------------|-------------------------------------------------|----------------------------------|--------------------|----------------------------|
| Identificador  |                 |                                                 | Nombre                           |                    |                            |
| 14731810B      |                 |                                                 | PILAR                            |                    | Q Buscar destinatario      |
| Primer apellio | do              |                                                 | Segundo apellido                 |                    | + Editar datos de contacto |
| HOYOS          |                 |                                                 | VILLANUEVA                       |                    |                            |
| atos de con    | itacto          |                                                 |                                  |                    |                            |
| Provincia      | Municipio       | Dirección postal                                |                                  | Número de teléfono | Correo electrónico         |
| BIZKAIA        | BILBAO          | CALLE UNIVERSIDAD DE OÑATI O<br>BILBAO, BIZKAIA | 09, Planta 02, Puerta DH, 48015, |                    | 🗸 Aplicar 🛛 🔀 Editar       |
| atos de con    | itacto en el si | stema externo                                   |                                  |                    |                            |
| Provincia      | Municipio       | Dirección postal                                |                                  | Número de teléfono | Correo electrónico         |
| BIZKAIA        | BILBAO          | CALLE UNIVERSIDAD DE OÑATI O<br>BILBAO, BIZKAIA | 08, Planta 02, Puerta DH, 48015, |                    | ✓ Aplicar 🕼 Editar         |
|                |                 |                                                 |                                  |                    |                            |

Resultados de búsqueda de destinatario

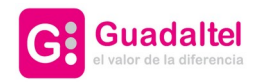

#### G·Notify - Manual de usuario

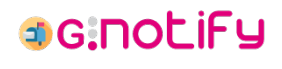

25 de 26

Por otro lado, tanto si no encontramos resultado como si queremos modificar los datos de contacto de uno de nuestros resultados, la siguiente posibilidad que ofrece esta ventana es el formulario de alta/edición:

| car destinatario/a         |             |                 |                  |                  |             |                  |       |              |                  |        |        |
|----------------------------|-------------|-----------------|------------------|------------------|-------------|------------------|-------|--------------|------------------|--------|--------|
| Identificador<br>14731810B |             |                 | Nombre<br>PILAR  |                  |             |                  |       | Q Buscar de  | stinatario       |        |        |
| Primer apellido            |             |                 | Segundo apellido |                  |             |                  |       | + Añadir dat | tos de contacto  |        |        |
| HOYOS                      |             |                 | VILLANUEVA       |                  |             |                  |       |              |                  |        |        |
| \ñadir                     |             |                 |                  |                  |             |                  |       |              |                  |        |        |
| *Identificador             |             | *Nombre         |                  |                  |             | *Primer apellido |       |              | Segundo apellido |        |        |
| NIF                        | 14731810B   | PILAR           |                  |                  |             | HOYOS            |       |              | VILLANUEVA       |        |        |
| Correo electrónico         |             |                 |                  |                  |             | Número de teléfo | no    |              |                  |        |        |
|                            |             |                 |                  |                  |             |                  |       |              |                  |        |        |
| Dirección postal           |             |                 |                  |                  |             |                  |       |              |                  |        |        |
| Información adicional      |             |                 |                  |                  |             |                  |       |              |                  |        |        |
| Ejemplo de informaciór     | n adicional |                 |                  |                  |             |                  |       |              |                  |        |        |
| País                       | Provincia   |                 |                  |                  | Municipio   |                  |       |              | Código postal    |        |        |
| ESPAÑA                     | BIZKAIA     |                 |                  | $\sim$           | BILBAO      |                  |       | ~            | 48015            |        |        |
| Tipo de vía                | Nombre      | de la vía       |                  |                  |             | Número           | Letra | Bloque       | Escalera         | Planta | Puerta |
| CALLE                      | UNIVE       | RSIDAD DE ONATI |                  |                  | ~           | 008              |       |              |                  | 02     | DH     |
|                            |             |                 |                  | <mark>8</mark> 0 | errar 🛛 🥥 A | plicar 👌 Lin     | piar  |              |                  |        |        |

Formulario de destinatario/titular

En el caso de que este formulario se abra a través de uno de los botones de editar, el identificador, nombre/razón social y apellidos no podrán ser modificados.

La visibilidad del campo "Información adicional" se controlará a través de configuración.

Por último, según la configuración que se establezca en G·Notify, los datos de contacto postales podrían ser o no obligatorios.

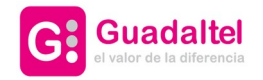

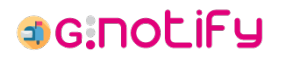

# 7. Panel de administración

Desde este módulo se gestionará toda la configuración del sistema. La opción de acceso a la configuración solo estará disponible para aquellas personas usuarias que dispongan del perfil "ADMIN".

Para detalles sobre el mismo puede dirigirse al Manual de Instalación / Configuración.

| I G <b>.</b> N | otify                              | e | Admin Admin Admin - |
|----------------|------------------------------------|---|---------------------|
|                | CONFIGURACIONES                    |   |                     |
|                | Cliente                            |   |                     |
|                | Tipos de envio                     |   |                     |
| ~              | O Destinos                         |   |                     |
| -              | La Terceros                        |   |                     |
| •              | M Territorios                      |   |                     |
|                | Registros                          |   |                     |
|                | IE Procedimientos                  |   |                     |
|                | Le Accesos                         |   |                     |
|                | Documentos                         |   |                     |
|                | 🛓 Firma                            |   |                     |
|                | 🛃 Firma CSV                        |   |                     |
|                | Plantillas                         |   |                     |
|                | Imágenes                           |   |                     |
|                | K Avisos                           |   |                     |
|                | Organizaciones                     |   |                     |
|                | Perfiles                           |   |                     |
|                | 🔹 Usuarios                         |   |                     |
|                | Etiquetas de idiomas               |   |                     |
|                | + Estado de los servicios externos |   |                     |
|                | Programador de tareas              |   |                     |
|                | 1                                  |   |                     |

Panel de administración de G·Notify